# Manual eServ Sistema de Honorarios

# miniSoft

# Software contable

# Tabla de contenido

| Ingreso al Sistema                                                                                              | 3        |
|----------------------------------------------------------------------------------------------------|----------|
| Empresas                                                                                                    | 3        |
| Cómo crear una Empresa                                                                                          | 3        |
| Cómo modificar Datos de una Empresa                                                                             | 4        |
| Cómo eliminar una Empresa                                                                                       | 4        |
| eCont                                                                                                    | 5        |
| Profesionales                                                                                                   | 5        |
| Cómo crear un Profesional                                                                                       | 5        |
| Cómo modificar un Profesional                                                                                   | 6        |
| Cómo Eliminar un Profesional                                                                                    | 6        |
| Cuenta de Cargo                                                                                                 | 6        |
| Cómo crear una Cuenta de Cargo                                                                                  | <b>0</b> |
| Cómo modificar una Cuenta de Cargo                                                                              |          |
| Cómo eliminar una Cuenta de Cargo                                                                               | 7        |
|                                                                                                    |          |
| Parámetros de Cálculo                                                                                           | 7        |
| Ingreso de Boletas                                                                                              | 8        |
| Cómo modificar una Boleta de Honorarios                                                                         | 8        |
| Cómo eliminar una Boleta de Honorarios                                                                          | 9        |
|                                                                                                    | -        |
| Importador SII                                                                                                  | 9        |
| Libro de Retenciones                                                                                            |          |
| The second second second second second second second second second second second second second second second se |          |
| Centralización Mensual                                                                                          | 10       |
| Consultas                                                                                                    | 11       |
|                                                                                                    | 603      |
| Informacion del Sistema                                                                                         | 11       |
|                                                                                                    |          |

## **Ingreso al Sistema**

Para ingresar al sistema de Honorarios eServ debe hacerlo a través del acceso directo que se ha creado en el escritorio de su PC. Una vez que ingrese al sistema le mostrará la siguiente

Pantalla de Inicio:

En este menú le mostrará las diferentes opciones por medio del cual podrá ingresar los datos preliminares, creación de empresas, prestadores, parámetros, boletas de honorarios e informes.

A continuación una referencia de cada una de las opciones.

- EMPRESAS Permite agregar nuevas empresas, modificar, eliminar e imprimir las que ya han sido ingresados.
- **PROFESIONALES** Permite crear los profesionales a los que ingresara boletas.
- **CUENTAS DE CARGO** Crear un plan de cuentas de 02 dígitos.

| 🛕 eServ - Sistema de Control de Hono | rarios             | – 🗆 🗙                  |
|--------------------------------------|--------------------|------------------------|
| le-Serv                              |                    |                        |
|                                      |                    | Versión 3.0.5          |
|                                      |                    | 2                      |
| Empresas                             | Ingreso de Boletas | Libro de Retenciones   |
| Profesionales                        | Importador S.I.I.  | Centralización Mensual |
| Cuentas de Cargo                     |                    | Consultas              |
| Parámetros                           | Foliador de Hojas  | Certificados 1879      |
| miniSoft                             |                    |                        |
| e-Cont                               |                    |                        |
| Info. del Sistema                    |                    | Salir del Sistema      |

- PARAMETROS Ingreso de IPC para generación de certificados y declaración 1879.
- INGRESO DE BOLETAS Ingreso de boletas de honorarios.
- **IMPORTADOR SII** Le permite importar el archivo en excell con la boletas del SII.
- FOLIADOR DE HOJAS Foliar hojas para enviar a timbrar al SII.
- LIBRO DE RETENCIONES Impresión y visualización del Libro de Retenciones.
- **CENTRALIZACION MENSUAL** Generar el asiento de centralización.
- **CONSULTAS** Permite consultar por cuenta o prestador las boletas de honorarios ingresadas.
- CERTIFICADOS 1879 Permite obtener los certificados y formulario 1879.
- ECONT Permite el enlace entre eServ y eCont.
- INFO DEL SISTEMA Para la instalación del certificado de garantía.

#### **Empresas**

En este menú se pueden crear las empresas que necesite, pueden ser dos caracteres, ya sean números, letras o mixtos.

#### Cómo crear una Empresa

Para crear una empresa debe de hacer un clic en la opción "EMPRESAS". Aparecerá en pantalla el menú de trabajo de empresas, con la opción "NUEVO",

| SCI                 |                            |           |                     |
|---------------------|----------------------------|-----------|---------------------|
|                     |                            | 1.704     | _ /                 |
|                     | B1 EDIFICIO LAS TORRES     |           |                     |
|                     | CU JAVIER MEDINA E HIJUS   | LTDA      |                     |
|                     |                            |           |                     |
|                     | 10-                        |           |                     |
| odigo               | 01                         | Comuna    | SANTIAGO            |
| .U.T.               | 76306970 2                 | Ciudad    | SANTIAGO            |
| D Datarna           | COMERCIAL BAEZA PINTO LTDA | Giro      |                     |
| p.raterno           |                            | Rep.Legal | ANTONIO BAEZA PINTO |
| p.Materno           |                            |           |                     |
| p.Materno<br>ombres |                            | RUT R.Leg | 6966555 1           |

Modificar

Eliminar

Cancelar

"IMPRIMIR", "TERMINAR". Hacer un clic en el botón "NUEVO" y se presentarán los datos que se tienen que completar para crear la empresa, que son los siguientes:

- CODIGO EMPRESA Permite el ingreso de 2 dígitos, pueden ser letras, números o signos.
- **R.U.T. EMPRESA** Permite el ingreso del RUT de la empresa con dígito verificador.
- APELLIDO PATERNO Permite ingresar la razón social o apellido paterno en el caso de persona natural, no puede ser superior a 30 caracteres.
- APELLIDO MATERNO Permite el ingreso de apellido materno no superior a 30 caracteres.
- NOMBRES Permite ingresar nombres no superior a 30 caracteres.
- **DIRECCION** Permite ingresar direcciones no superior a 30 caracteres.
- COMUNA Permite ingresar comuna no superior a 30 caracteres.
- **CIUDAD** Permite ingresar ciudad no superior a 30 caracteres.
- GIRO Permite ingresar el giro comercial no superior a 40 caracteres.
- **REPRESENTANTE LEGAL** Permite ingresar el nombre del representante legal no superior a 30 caracteres.
- **R.U.T. REP. LEGAL** Permite el ingreso del RUT del representante legal con dígito verificador.
- CLAVE WEB Permite el ingreso de la clave no superior a 4 caracteres.

Una vez ingresados los datos hacer un clic en el botón **"AGREGAR"** y se guardará la información digitada.

#### Cómo Modificar Datos de una Empresa

Para modificar los datos de una empresa debe de hacer un clic en la opción "EMPRESAS". Aparecerá en pantalla el menú de trabajo de empresas, le mostrara un listado con los nombres de las empresas que ya han sido creadas, se debe posicionar en la empresa que quiera modificar y aparecerán los datos que le fueron ingresados. En la parte inferior de la pantalla aparecerá el botón de "MODIFICAR", debe darle un clic y se habilitará para que se puedan hacer los cambios necesarios.

Una vez modificados los datos hacer un clic en el botón "GRABAR" y se guardará la información digitada.

#### Cómo Eliminar una Empresa

Para eliminar los datos de una empresa debe de hacer un clic en la opción "EMPRESAS". Aparecerá en pantalla el menú de trabajo de empresas, le mostrara un listado con los nombres de las empresas que ya han sido creadas, se debe posicionar en la empresa que quiera eliminar. En la parte inferior de la pantalla aparecerá el botón "ELIMINAR", debe darle un clic y se eliminaran los datos de la empresa.

4

Debe tener en cuenta que para poder eliminar los datos de la empresa, esta no debe de tener movimientos como: Boletas de Honorarios, Cuentas de Cargo, Prestadores, etc.

# <u>eCont</u>

En esta opción debe realizar en enlace entre el sistema de contabilidad eCont y el sistema de honorarios eServ. Esto es necesario que lo realice antes de seguir ingresando datos al sistema.

- **EMPRESA** Deberá seleccionar la empresa del combo box
- CUENTA AUXILIAR Debe seleccionar del combo box la cuenta Auxiliar que tenga determinado con anterioridad en el sistema de contabilidad eCont.. Esta puede ser, por ejemplo, la cuenta Honorarios por pagar.
- CUENTA RETENCIONES Debe seleccionar del combo box la cuenta de retenciones del plan de cuentas del sistema de contabilidad eCont.

| s | erv - Conexiones con eCont |                              |    |
|---|----------------------------|------------------------------|----|
|   | e-Serv                     |                              | 1  |
|   |                            |                              | 1/ |
|   |                            |                              |    |
|   |                            | Conexiones con eCont         |    |
|   | Empresa :                  | 01 PRUEBA                    |    |
|   | Cuenta Auxiliar :          | 210505 HONORARIOS POR PAGAR  |    |
|   | Cuenta Retenciones :       | 210804 RETENCION PROFESIONAL |    |
|   |                            |                              |    |
|   |                            |                              |    |
|   |                            |                              |    |
|   |                            |                              |    |
|   | Actualizar                 | Terminar                     |    |
| - |                            |                              |    |

Las cuentas que determine en esta opción son las que se utilizaran en la centralización automática de eServ a eCont.

## **Profesionales**

En este módulo se puede crear los prestadores de servicios. Los prestadores los puede ingresar en esta opción o también al momento de digitar la boleta de honorarios. Pero si se equivoca en el nombre en esta opción puede realizar los cambios.

#### Cómo crear un Profesional

Para crear un profesional ingresar debe de hacer un clic en la opción "**PROFESIONALES**". Aparecerá en pantalla el menú de trabajo de Profesionales, con la opción "**NUEVO**", "**TERMINAR**". Hacer un

| eSei | rv - Profesionales                    |          |
|------|---------------------------------------|----------|
|      | e-Serv                                | 2        |
| 1    |                                       |          |
|      | Empresa 01 COMERCIAL BAEZA PINTO LTDA | 1        |
|      | No Hay Profesionales                  |          |
|      |                                       |          |
|      |                                       |          |
|      |                                       |          |
|      |                                       |          |
|      |                                       |          |
|      |                                       |          |
|      | Nuevo                                 | Terminar |
|      |                                       |          |
|      |                                       |          |

clic en el botón "NUEVO" y se presentarán los datos que se tienen que completar para crear al prestador, que son los siguientes:

- **RUT** Permite ingresar el RUT del prestador con digito verificador.
- **APELLIDO PATERNO** Permite ingresar la razón social o apellido paterno en el caso de persona natural, no puede ser superior a 30 caracteres.
- APELLIDO MATERNO Permite el ingreso de apellido materno no superior a 30 caracteres.
- **NOMBRES** Permite ingresar nombres no superior a 30 caracteres.

Una vez ingresados los datos hacer un clic en el botón "AGREGAR" y se guardará la información digitada.

#### Cómo Modificar un Profesional

Para modificar los datos de un profesional hacer un clic en la opción "**PROFESIONALES**". Aparecerá en pantalla el menú de trabajo de profesionales le mostrará un listado con los nombres de los profesionales que ya han sido creados, se debe posicionar en el profesional que quiera modificar y aparecerán los datos que le fueron ingresados. En la parte inferior de la pantalla aparece el botón "**MODIFICAR**", debe darle un clic y se habilitará para que se puedan hacer los cambios necesarios. Una vez modificados los datos hacer un clic en el botón "**GRABAR**" y se guardará la información digitada.

Para salir dar un Clic en el botón "TERMINAR".

#### Cómo Eliminar un Profesional

Para eliminar los datos de un profesional hacer un clic en la opción "**PROFESIONALES**". Aparecerá en pantalla el menú de trabajo de profesionales le mostrará un listado con los nombres de los profesionales que ya han sido creados, se debe posicionar en el profesional que quiera eliminar y hacer clic en eliminar, aparecerán un mensaje informando que el profesional será eliminado darle aceptar.

Para salir dar un Clic en el botón "TERMINAR".

## Cuenta de Cargo

Se puede crear un plan de cuenta de dos dígitos para determinar el concepto de los honorarios, esto a su vez permite asociarlo al plan de cuentas del sistema de contabilidad eCont.

#### Cómo Crear una Cuenta de Cargo

Para crear una cuenta de cargo debe de hacer un clic en la opción "CUENTAS DE CARGO". Hacer un Clic en el botón "NUEVO" y se presentara la

| 1 |
|---|
|   |
|   |
|   |
|   |
| 5 |
|   |
|   |

6

siguiente pantalla para ingresar los datos:

- CODIGO Permite ingresar un código de 2 caracteres.
- **NOMBRE** Permite ingresar el nombre de la cuenta de cargo.
- **PLAN DE CUENTAS** Seleccionar del combo el plan de cuentas que utilizara esa empresa en el sistema eCont.
- **ECONT** seleccionar del combo la cuenta de gasto a lo que llevara el honorario. Ej: 420102 Honorarios profesionales.

Una vez ingresados los datos debe hacer un clic en el botón "AGREGAR" y se guardarán la información digitada. Para salir dar un Clic en el botón "TERMINAR".

#### Cómo Modificar una Cuenta de Cargo

Para **MODIFICAR** una cuenta de cargo debe de hacer un clic en la opción "**CUENTAS DE CARGO**". Aparecerá en pantalla el menú de trabajo de cuentas de cargo le mostrara un listado con los nombres de las cuentas de cargos que ya han sido creadas, se debe posicionar sobre la cuenta que quiera modificar y aparecerán los datos que le fueron ingresados. En la parte inferior de la pantalla aparecerá el botón "**MODIFICAR**", debe darle un clic y se habilitará para que se puedan hacer los cambios necesarios. Una vez modificados los datos debe hacer un clic en el botón "**GRABAR**" y se guardará la información corregida.

Para salir dar un Clic en el botón "TERMINAR".

#### Cómo Eliminar una Cuenta de Cargo

Para ELIMINAR una cuenta de cargo debe de hacer un clic en la opción "CUENTAS DE CARGO". Aparecerá en pantalla el menú de trabajo de cuentas de cargo le mostrara un listado con los nombres de las cuentas de cargos que ya han sido creadas, se debe posicionar sobre la cuenta que quiera eliminar y aparecerán los datos que le fueron ingresados. En la parte inferior de la pantalla aparecerá el botón "ELIMINAR", aparecerá un mensaje avisando que la cuenta será eliminada. No le permitirá eliminar la cuenta de cargo si tiene una boleta de honorarios asociada a esa cuenta de cargo.

Para salir dar un Clic en el botón "TERMINAR".

# Parámetros de Cálculos

En esta opción le permite ingresar los IPC en puntos y la variación del IPC

- **INDICE** Ingresar el IPC en Puntos.

| eServ - Parametro | los de IPC y Conexiones con eCont         |     |
|-------------------|-------------------------------------------|-----|
| e-Se              |                                           | 1   |
| << Atras          | s Mes: 12 Diciembre Año: 2017 Adelante >> |     |
|                   | IPC de Noviembre de 2017                  |     |
|                   | Indice : 116,29 Variacion : 0             |     |
| Nuev              | vo Modificar Imprimir Termir              | nar |

- VARIACION Ingresar la variación del IPC.

Estos son los que se utilizaran para determinar el factor de actualización de los certificados y declaración jurada 1879.

# **INGRESO DE BOLETAS**

En esta opción le permite ingresar las boletas de honorarios.

- **EMPRESA** Debe seleccionar la empresa del combo box.
- PROFESIONAL Debe seleccionar del combo box el prestador, si el prestador no está creado hacer clic en NUEVO RUT y le permitirá crear al prestador.
- **PERIODO TRIBUTARIO** Seleccionar el mes y el año del combo box.
- **TIPO BOLETA** seleccionar el tipo de boleta Propia, Tercero, Electrónica.
- **TIPO HONORARIO** Seleccionar el tipo de honorarios Professional o Director SA.
- BOLETA Nº Ingresar el número de la boleta.
- FECHA DE LA BOLETA Ingresar la fecha de boleta, dos dígitos para el día, dos para el mes, y dos para el año sin separaciones ddmmaa.
- CUENTA DE CARGO Seleccionar del combo box la cuenta de cargo

Ingresar valores de la boleta, el total con el tabulador avanzar a la retención y al neto de esta forma lo calculará de forma automática, luego darle clic en agregar y se guardará la información digitada.

Para salir dar un Clic en el botón "TERMINAR".

#### Cómo Modificar una Boleta de Honorarios

Para modificar una boleta de honorarios hacer clic en INGRESO DE BOLETAS, digitar los datos de la boleta que desea modificar:

- EMPRESA Debe seleccionar la empresa del combo box.
- **PROFESIONAL** Debe seleccionar del combo box el prestador.
- **PERIODO TRIBUTARIO** Seleccionar el mes y el año del combo box.
- **TIPO BOLETA** seleccionar el tipo de boleta Propia, Tercero, Electrónica.
- TIPO HONORARIO Seleccionar el tipo de honorarios Professional o Director SA.

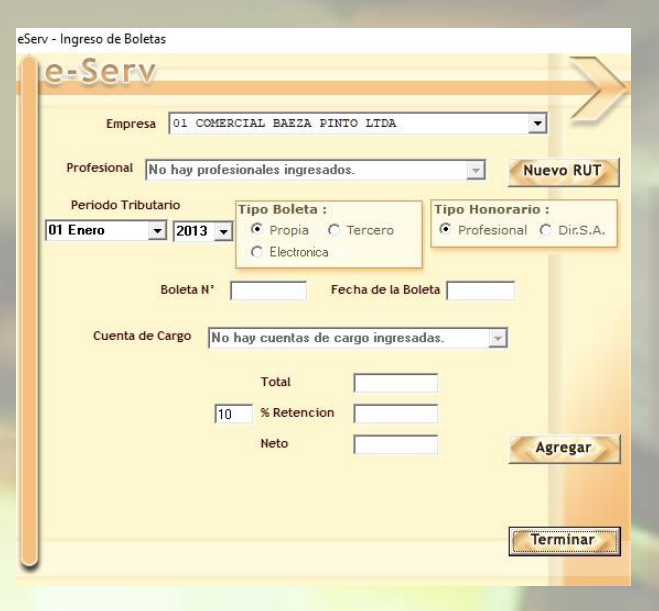

- BOLETA Nº Ingresar el número de la boleta.

Le aparecerá un mensaje informando que la boleta existe, darle aceptar y le mostrara la boleta en pantalla, se habilitará la opción de Modificar.

#### Cómo Eliminar una Boleta de Honorarios

Para eliminar una boleta de honorarios hacer clic en INGRESO DE BOLETAS, digitar los datos de la boleta que desea eliminar

- EMPRESA Debe seleccionar la empresa del combo box.
- **PROFESIONAL** Debe seleccionar del combo box el prestador.
- PERIODO TRIBUTARIO Seleccionar el mes y el año del combo box.
- **TIPO BOLETA** seleccionar el tipo de boleta Propia, Tercero, Electrónica.
- TIPO HONORARIO Seleccionar el tipo de honorarios Professional o Director SA.
- BOLETA Nº Ingresar el número de la boleta.

Le aparecerá un mensaje informando que la boleta existe, darle aceptar y le mostrara la boleta en pantalla, se habilitará la opción de ELIMINAR.

# **Importador SII**

En esta opción puede importar el archivo en Excel que descarga desde la página del SII.

- Seleccionar la **Empresa** que importara las boletas
- Seleccionar MES y AÑO.
- Seleccionar el **Tipo de Boletas** entre: Propia o Recibida.

Con **EXAMINAR** ubicar el archivo que desea importar, le mostrara en pantalla las boletas que serán importadas.

- Seleccionar el estado entre Emitida o Pagada.
- Seleccionar la cuenta de cargo.

Si las boletas no tienen modificación, hacer clic en guardar y luego clic en importar a e eServ.

Para salir dar un Clic en el botón "TERMINAR".

| Empresa             | a :             |               |                   | 76306970     | Mes :      |      | Año :  | Tipo de Bo            | leta:      |
|---------------------|-----------------|---------------|-------------------|--------------|------------|------|--------|-----------------------|------------|
| 01 COM              | MERCIAL BA      | EZA PINTO     | LTDA              | -            | Ø 03 Marzo | -    | 2017 - | Propia                |            |
| Aplicar<br>Estado : | a todos :<br>Ci | a. de Cargo   | :                 |              |            |      |        | Buscar Arc<br>Examina | hivo<br>ar |
| Selec               | cionar Todos    |               |                   |              |            |      |        |                       |            |
| Nº                  | Fecha           | Estado        | Rut               | Razon Social | 1          | Neto | Reten  | Total                 | Cta        |
| <                   |                 |               |                   |              |            |      |        |                       | >          |
| iolo se G           | uardan / Impo   | rtan las bole | tas seleccionadas |              |            |      |        |                       |            |
|                     |                 |               |                   | importar a   | eServ      | Gra  | bar 🔓  | Termina               | r          |

# Libro de Retenciones

Esta opción le da la alternativa de imprimir el Libro de Retenciones. Aparecerá en pantalla el menú del Libro de Retenciones:

- EMPRESA Permite seleccionar del combo box la Empresa con la que trabajará.
- **MES** Permite seleccionar del combo box el Mes con el que trabajará.
- **AÑO** Permite seleccionar del combo box el Año con el que trabajará.
- **TIPO DE LISTADO** Permite escoger el tipo de informe que necesita puede ser **BORRADOR OFICIAL.**

| eServ - Libro de Retenciones                                               |               |
|----------------------------------------------------------------------------|---------------|
| Empresa : 01 COMERCIAL BAEZA PINTO LTDA 🔹<br>Mes : 03 Marzo 💽 Año : 2017 🗣 | $\rightarrow$ |
| Imprimir Guardar Terminar<br>Tipo de Listado<br>© Borrador<br>© Oficial    |               |

- **IMPRIMIR** Este botón sirve para visualizar el Libro de Remuneraciones en pantalla, ahí tendrá la alternativa de Imprimir el Libro.
- **GUARDAR** Este botón sirve para guardar en Libro de Retenciones en formato PDF.
- **TERMINAR** Este botón sirve para salir de la opción de Libro de Retenciones.

# **Centralización Mensual**

Esta opción permite realizar la centralización de honorarios a contabilidad y también imprimir la centralización.

- EMPRESA Permite seleccionar del combo box la Empresa con la que trabajará
- **MES** Permite seleccionar del combo box el Mes con el que trabajará.
- AÑO Permite seleccionar del combo box el Año con el que trabajará.

| eServ - Centralizacion Mensual de | Honorarios                    |          |
|-----------------------------------|-------------------------------|----------|
| e-Serv                            |                               | 2        |
| Empresa :                         | 01 COMERCIAL BAEZA PINTO LTDA |          |
| Mes :                             | 01 Enero 🗸 Año : 200          | 6 🔻      |
|                                   |                               |          |
| Imprimir                          |                               | Cancelar |

- AGREGAR EN ECONT Esta opción permite ingresar el número de traspaso con que la centralización quedará registrada en el sistema de eCont.
- NUMERO TRASPASO Colocar el número de comprobante de centralización.
- **CONTABILIZAR** Darle un clic a contabilizar.

Luego de contabilizar debe ingresar al sistema eCont y en "UTILITARIOS" realizar "ACTUALIZACION DE TOTALES" de esta forma terminara la centralización de eServ a eCont.

- IMPRIMIR Esta opción permite imprimir la centralización.
- **TERMINAR** Este botón sirve para salir de la opción de Centralización.

-

-

w.

-

Terminar

Año 2017

La centralización de honorarios la puede reemplazar en el caso de que le faltara ingresar una boleta de honorarios, manteniendo el mismo número de centralización.

eServ - Consultas

e-Serv

Empresa

Mes

Prestador

Cuenta

03 Marzo

01 COMERCIAL BAEZA PINTO LT

Seleccionar Informe por :

No hay profesionales ingresados.

No hay cuentas de cargo ingresadas.

C Prestador

-

C Cuenta

Imprimir

# **Consultas**

Esta opción permite consultar las boletas de honorarios ingresadas al sistema estas pueden ser consultadas por MES o el AÑO COMPLETO. El informe puede ser consultado por "PRESTADOR" o "CUENTA".

Si es por PRESTADOR seleccionar del combo el prestador que desea revisar.

Si es por CUENTA seleccionar del combo la cuenta de cargo que desea revisar.

Luego hacer clic en **IMPRIMIR** se la mostrara en pantalla y le dará la opción de imprimir, en la parte superior le mostrará una impresora.

# Información del Sistema

Para ingresar un Clic en la opción "**INFO. DEL SISTEMA**". Esta opción sirve para guardar la información del sistema, como datos del comprador, fecha de compra, número de sistema, versión, fecha de upgrade, de esta forma el sistema le informara cuando termine la garantía de su sistema de remuneraciones, ese mensaje aparecerá cuando usted ingrese al sistema con un mensaje de **ADVERTENCIA su sistema se encuentra sin garantía.** 

Recuerde que tiene un plazo de 30 días para renovar garantía, esta le proporciona soporte

| PEDTIC                                                                                                    | LC A D D                                                                            |
|----------------------------------------------------------------------------------------------------|-------------------------------------------------------------------------------------|
| LENTIF                                                                                                    | LADU                                                                                |
| Información del Sistema                                                                                                    | Beneficios de tener su Garantia<br>al dia:                                          |
| Pecha de Compra: 10-06-2009<br>Pecha de Renovación: 10-06-2011<br>Nº de Sistema: 00000256<br>Versión: eCont 3.0<br>Pecha Upgrade: 00-00-0000<br>Distribuídor: 76306970 | - Actualizaciones Gratis<br>- Soporte Técnico Gratuito<br>- Acceso a Mejoras Gratis |
| Información del Propietario<br>Rut: 09681400-1<br>Razón Social: Maquinarias y Partes Ltda.<br>e-Mail: malarcon@tie.cl                                                  | Estado de la Garantia<br>Al dia                                                     |

por teléfono, correo electrónico o msn, además de actualización de sistemas sin costo adicional. Para instalar el certificado digital, lo debe hacer en la opción Instalar Nuevo Certificado, seleccionar el archivo que usted previamente debe haber guardado, desde el correo electrónico enviado. Para finalizar el proceso en "SALIR" y luego en Terminar.

# Certificado 1879

Esta opción le permite obtener los certificados anuales de sueldos y el formulario 1879 por impresión o generación del archivo para enviar al SII.

- EMPRESA Permite seleccionar del combo box la Empresa con la que trabajará.
- **AÑO** Permite seleccionar del combo box el Año con el que trabajará.
- MES FACTOR En este recuadro aparecerán los factores de Actualización de acuerdo con los IPC en Puntos que ingreso en la opción Parámetros de Cálculos.

|                                                                                                    | Empresa:                | 01  | Año: 2017 V                     |             |
|----------------------------------------------------------------------------------------------------|-------------------------|-----|---------------------------------|-------------|
| Mes                                                                                                    | Factor                  |     | R.U.T. Profesional              | Certificado |
| ERROR en IPC<br>ERROR en IPC<br>ERROR en IPC<br>ERROR en IPC<br>ERROR en IPC<br>ERROR en IPC<br>IO Octubre<br>11 Noviembre<br>12 Diciembre | 1,007<br>1,001<br>1,000 | < > | Empresa no tiene Profesionales. |             |
| Actualizar                                                                                                    | tabla IPC               |     | Guia 1879 Preparar Archivo      | Certificado |

- **RUT NOMBRE TRABAJADOR -CERTIFICADO** En este recuadro aparecerán los trabajadores con sus respectivos RUT y el número de certificado que le corresponderá a cada uno.
- ACTUALIZAR TABLA DEL IPC Le permite descargar los INDICES EN PUNTOS desde nuestra página para el año seleccionado y obtener los factores de actualización.
- **GUIA 1879** Esta opción le permitirá obtener por impresión el formulario, para que la pueda revisar.
- PREPARAR ARCHIVO Generara un archivo con extensión CSV, quedará guardado en C:\MINISOFT\MINISOFT\INFORMES\ el que puede subir a la página del SII, a través de la opción de importación de datos.

Para finalizar el proceso en "SALIR" y luego en Terminar.